## **IMPRESSION**

## POUR IMPRIMER UN DOCUMENT :

- 1. Menu Fichier ou bouton Office Imprimer
- 2. Choisir les paramètres voulus
- ✓ Les paramètres ci-dessous peuvent changer suivant le type d'imprimante
  - Copies : nombre d'exemplaires à imprimer
  - Imprimante : Choix de l'imprimante de destination
  - Paramètres : Choix des pages à imprimer ou juste de certaines cellules (zones sélectionnées) ou toutes les feuilles du classeur.
  - Impression Recto : Impression recto ou recto/verso
  - Assemblées : ordre d'impression des pages en cas de plusieurs copies Exemple pour imprimer un document de 4 pages en 3 exemplaires : impression de la page 1, puis 2, puis 3, puis 4 trois fois ou, impression de trois fois la page 1, puis trois fois la page 2 puis trois fois la page 3, puis trois fois la page 4.
  - Orientation page : portait ou paysage
  - A4 : Taille du papier
  - Pas de mise à l'échelle : éventuellement, choisir *Ajuster la feuille à une page* pour lancer l'impression
- L'aperçu du document apparaît à droite
- 3. Cliquer sur le bouton Imprimer pour lancer l'impression

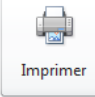

## EXERCICE D'IMPRESSION D'UN DOCUMENT

Récupérer un document existant et n'imprimer que les cellules des trois premières colonnes

## **CORRECTION DE L'EXERCICE D'IMPRESSION D'UN DOCUMENT**

Dans le document ouvert :

- 1. Sélectionner les cellules à imprimer
- 2. Menu Fichier (ou bouton Office) Imprimer
- 3. Dans Imprimer les feuilles actives Cliquer sur Imprimer la sélection
- 4. Cliquer sur le bouton *Imprimer*.